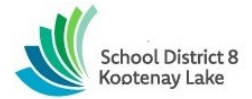

# SCHOOL DISTRICT NO. 8 (Kootenay Lake) SmartFindExpress (SFE) – CUPE Substitute Reference Guide

SFE Help Desk Operator: 250-505-7065 tabsence@sd8.bc.ca

Write your Access ID here \_\_\_\_\_(Employee number)

Write your PIN here (E-serve number)

Web Browser URL kootenay.eschoolsolutions.com

\*\*The link to SFE can be accessed via the RESOURCES dropdown menu located at the top right of the SD8 website <u>www.sd8.bc.ca\*\*</u>

| 📧 Translate 🖉    | Resources <b>Q</b> Search |         |
|------------------|---------------------------|---------|
|                  | Clerical Manual           |         |
| dents & Families | Clevr                     |         |
|                  | EFAP                      |         |
|                  | Forms                     |         |
|                  | eServe                    | ar<br>h |
| strict 8         | IT/OPS Service Requests   |         |
|                  | K-12 Enrollment Audit     | E.      |
| Lake             | MyEdBC Help               |         |
|                  | MyEdBC Login              |         |
|                  | Website Editor Login      |         |
|                  | Smartfind Express         |         |
|                  | Via (eFunds)              | То      |
|                  | Webmail                   |         |

# REGISTRATION

- 1. Call the SFE System phone # at 1-844-802-5286
- 2. Enter your **Access ID** followed by the star (\*) key.
- 3. Enter your ACCESS ID again followed by the star (\*) key.
- 4. Listen and verify your personal information.
- 5. Enter your **PIN ID** followed by the star (\*) key. PLEASE DO <u>NOT</u> CHANGE YOUR PIN/PASSWORD.

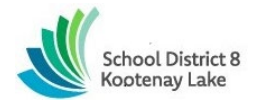

#### THE SYSTEM CALLS OUT FOR SUBSTITUTES DURING THESE TIMES:

|          | Today's Jobs               | Future Jobs |
|----------|----------------------------|-------------|
| Weekdays | Starts at 6:00 am- 9:00 am |             |
| Saturday | None                       | None        |
| Sunday   | None                       |             |
| Holidays | None                       |             |

#### **DECLINE/ CANCEL REASONS:**

| Code ≑    | Name ≑                       |  |  |  |
|-----------|------------------------------|--|--|--|
| 1         | Illness                      |  |  |  |
| <u>10</u> | ESA Paid Sick Leave          |  |  |  |
| 2         | Vacation                     |  |  |  |
| 3         | Already Working              |  |  |  |
| <u>4</u>  | Medical/Dental               |  |  |  |
| <u>5</u>  | Home Childcare               |  |  |  |
| <u>6</u>  | Bereavement                  |  |  |  |
| 7         | Classification doesn't match |  |  |  |
| <u>8</u>  | Scheduling Challenge         |  |  |  |
| <u>9</u>  | Transportation               |  |  |  |

Before any features are available, you must register with the system and create a PIN. The Access ID (Employee number) and PIN (E-Serve number) are used for all interactions with the system.

### WEB BROWSER ACCESS SIGN IN

• Open your browser and access the SmartFind*Express* Sign In page. Click the SD8/Microsoft sign in button and sign in using your SD8 email and password.

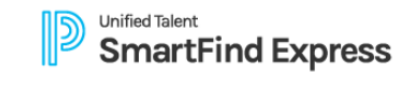

| District Username |        |
|-------------------|--------|
|                   |        |
| Password          |        |
|                   |        |
|                   | Submit |
| Forgot Password?  |        |
| OR, SIGN IN WITH  |        |
| Microsoft         |        |

\*\*Note: To sign in using the Microsoft signal sign in, you must first register using the Smartfind Express phone number provided \*\*

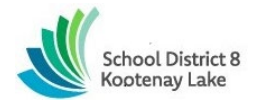

# SUBSTITUTE PROFILE Personal Information

• Review profile status and address information by navigating to the profile icon at the top right of your SFE homepage and select settings from the dropdown menu. Navigate to the Personal section on the tool bar to ensure all information is accurate. Please notify the SFE operator at tabsence@sd8.bc.ca if you require any information to be updated.

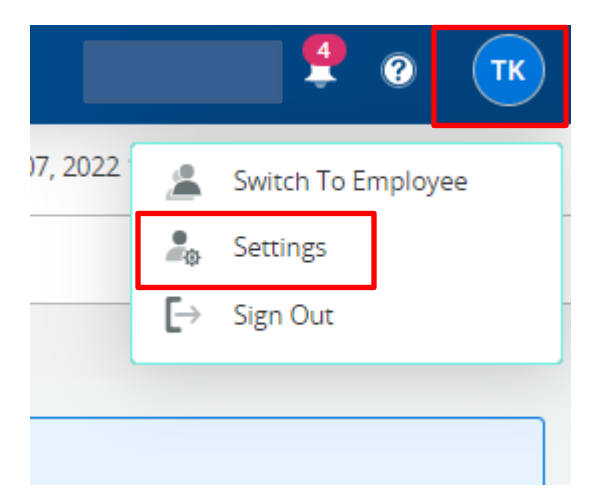

|          |                              | My                                   | Settings                                           |            |
|----------|------------------------------|--------------------------------------|----------------------------------------------------|------------|
| Personal |                              |                                      |                                                    |            |
|          |                              |                                      |                                                    |            |
|          | Personal Information         |                                      |                                                    |            |
|          | Name                         |                                      |                                                    |            |
|          | Test Kootenay                |                                      |                                                    |            |
|          | Email Not Verified           |                                      |                                                    |            |
|          |                              |                                      |                                                    |            |
|          | Password                     | Edit Password                        | PIN (Phone Password)                               | Edit PIN   |
|          | •••••                        |                                      | •••••                                              |            |
|          | Address                      |                                      |                                                    |            |
|          |                              |                                      |                                                    |            |
|          | Contact Information          |                                      |                                                    |            |
|          | Call Back Number             |                                      | Do Not Call Until                                  |            |
|          | (XXX)-XXX-XXXX               |                                      | hh:mm am                                           |            |
|          | Enter a time that is up to 2 | 14 hours from now.If a time is not e | ntered you will be called during regular calling p | periods.   |
|          | Block phone ca               | alls from SmartFind Expre            | 255                                                |            |
|          |                              |                                      |                                                    |            |
|          | Certifications               |                                      |                                                    |            |
|          | Name                         | Code D                               | Date Comments                                      |            |
|          |                              |                                      |                                                    |            |
|          | 🕦 No Data Av                 | ailable.                             |                                                    |            |
|          | Identity Providers           |                                      |                                                    |            |
|          | M Mirerard                   |                                      |                                                    |            |
|          | Microsof                     | τ                                    | UNLINKED                                           | $\bigcirc$ |

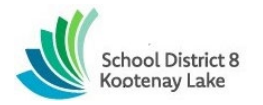

# SCHEDULE General

- Modify Availability: It is the responsibility of the substitute to adjust their availability.
- Navigate to the profile icon in the top right corner of your SFE homepage and select settings from the dropdown menu. This will automatically open to your weekly schedule, select the pencil (edit) button to edit your availability.

|          | 9                     | • • •           | тк |             |         |          |                                 | Edit Available Tim | ies    |      |
|----------|-----------------------|-----------------|----|-------------|---------|----------|---------------------------------|--------------------|--------|------|
| 17, 2022 | Switch To<br>Settings | o Employee      |    |             |         |          | Unavailable All Day Custom Time |                    | Cancel | Save |
|          |                       |                 |    |             |         | <b>_</b> |                                 |                    |        |      |
| My S     | chedule               |                 |    |             |         | _        |                                 |                    |        |      |
| D        | ays                   | Available Times |    | Do Not Call | l Times |          |                                 |                    |        |      |
| s        | iunday                | Unavailable     | 1  | None        | /       |          |                                 |                    |        |      |
| N        | Лonday                | Unavailable     | /  | None        | /       |          |                                 |                    |        |      |
| т        | uesday                | All Day         | 1  | None        | /       |          |                                 |                    |        |      |
| v        | Vednesday             | All Day         | 1  | None        | 1       |          |                                 |                    |        |      |
| т        | hursday               | All Day         | 1  | None        | /       |          |                                 |                    |        |      |
| F        | riday                 | Unavailable     | j. | None        | 1       |          |                                 |                    |        |      |
| s        | aturday               | Unavailable     | 1  | None        | 1       |          |                                 |                    |        |      |
|          |                       |                 |    |             |         |          |                                 |                    |        |      |

• FOR MULTI-ROLE EMPLOYEES (THOSE THAT HOLD A TEMPORARY OR REGULAR POSITION AND ARE ALSO ACTIVE ON CALL) CLICK ON THE DESIRED ROLE TO ACCESS THE EACH PROFILE.

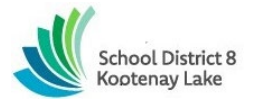

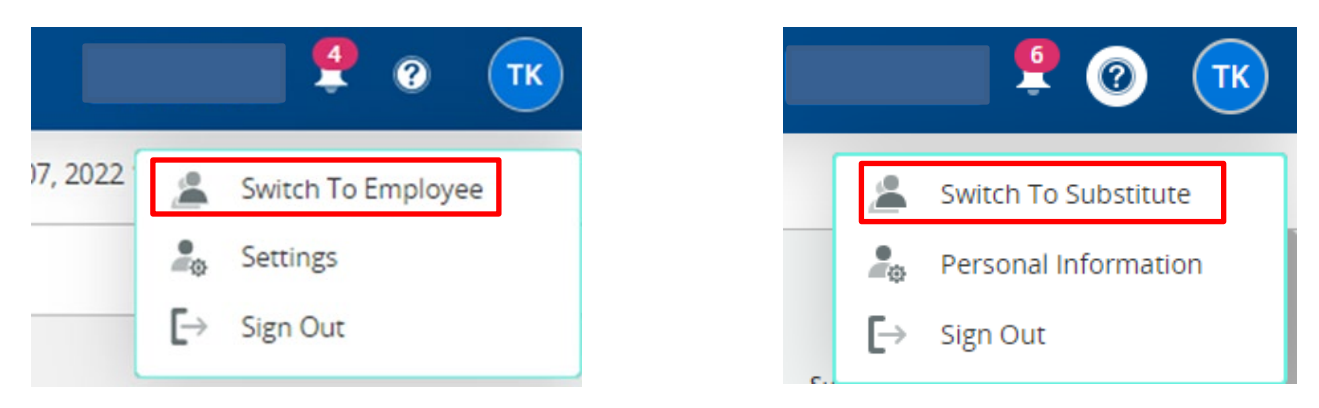

# **CLASSIFICATIONS AND LOCATIONS**

- Review classifications and the locations you have chosen for assignments.
- Notify the SFE operator of any discrepancies or changes that are required.

| Schedule | Notifications | Locations | Classifications | Personal |                    |      |
|----------|---------------|-----------|-----------------|----------|--------------------|------|
|          |               |           |                 |          | My Locations       |      |
|          |               |           |                 |          | No Data Available. |      |
|          |               |           |                 | -        | My Groups          |      |
|          |               |           |                 |          | No Data Available. | coce |
|          |               |           |                 |          |                    |      |

## **UNAVAILABLE DATES**

• Include unavailable dates by selecting the add unavailability button.

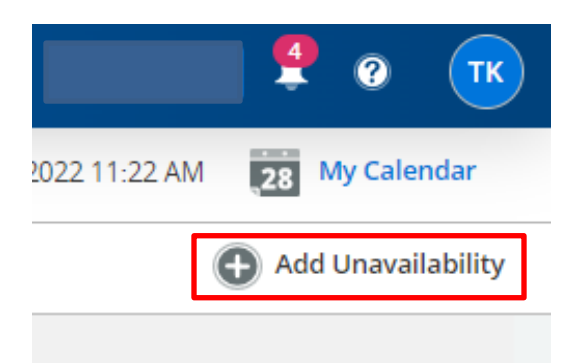

- Enter Start and End date range (mm/dd/yyyy) or use the calendar.
- Select the ALL DAY or CUSTOM TIME to enter the time/duration.

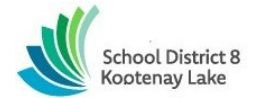

- Select CONTINUE RECEIVING CALLS DURING PERIODS OF UNAVAILABLITY, if during the unavailable time entered you would still like to receive calls. Leave the box unchecked if you do not want to receive any calls during this time.
- Select the SAVE button.

| Add Unavaila                                         | ability Date                    |
|------------------------------------------------------|---------------------------------|
| Select Date                                          |                                 |
| Start Date Required<br>MM/DD/YYYY                    | End Date Required<br>MM/DD/YYYY |
| Time/Duration All Day (00:00am to 11.59p Custom Time | om)                             |
| Future Calls                                         |                                 |
| Continue receiving calls du unavailability           | iring periods of                |
|                                                      | Cancel Save                     |

#### ACCEPTING JOBS VIA THE TELEPHONE

- Enter ACCESS ID (Employee #) followed by the star (\*) key.
- Enter Pin # followed by the star (\*) key.
- PRESS 1 to Hear the job offer
- PRESS 2 to Set temporary Do Not Call
- If you pressed 1 to Hear the job offer:
  - PRESS 1 to Hear the job description
     PRESS 2 to Decline the job (without hearing the description)
  - $\circ$  Enter the decline reason from page 1 followed by the star (\*) key

| Code ≑ | Name ≑                       |  |  |  |
|--------|------------------------------|--|--|--|
| 1      | Illness                      |  |  |  |
| 10     | ESA Paid Sick Leave          |  |  |  |
| 2      | Vacation                     |  |  |  |
| 3      | Already Working              |  |  |  |
| 4      | Medical/Dental               |  |  |  |
| 5      | Home Childcare               |  |  |  |
| 6      | Bereavement                  |  |  |  |
| Z      | Classification doesn't match |  |  |  |
| 8      | Scheduling Challenge         |  |  |  |
| 9      | Transportation               |  |  |  |

- If you pressed 1 to Hear the job description:
  - PRESS 1 to Accept this job

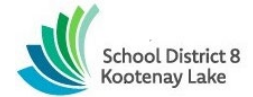

- Record the Job Number. You are successfully assigned to the job.
- PRESS 2 to Repeat the job description
- PRESS 3 to Decline the job
  - Enter the decline reason from page 1 followed by the star (\*) key
  - PRESS 1 to Accept
- If you pressed 2 to Set temporary Do Not Call, hear a time offered:
  - PRESS 1 to Accept the time offered
  - PRESS 2 to Enter an earlier time in HH:MM format.

#### ACKNOWLEDGING A CANCELLED JOB VIA THE TELEPHONE

When a job is cancelled, the system may call to notify you of the cancellation.

- Enter ACCESS ID (Employee #) followed by the star (\*) key.
- Enter Pin # followed by the star (\*) key.
- Press 1 to accept the cancellation

#### CALLING THE SYSTEM System Phone Number: 1-844-802-5286

- Enter ACCESS ID (Employee #) followed by the star (\*) key.
- Enter Pin # followed by the star (\*) key.

#### MENU OPTIONS

- 1 Review or Cancel Assignments
  - Hear assignments in chronological order
  - PRESS 1 to Hear assigned job information again
  - PRESS 2 to Cancel this assigned job
  - If you pressed 2 to Cancel assignment
  - PRESS 1 to Confirm cancellation (Enter cancellation reason followed by the \* key)
- 2 Hear Available Jobs
  - Hear assignment information
  - PRESS 1 to Repeat assignment
  - PRESS 2 to Accept assignment
  - PRESS 3 to Decline assignment
  - If you pressed 3 to Decline assignment
  - Enter decline reason from page 1 followed by the star (\*) key
- 3 Change your Callback Number
- 4 Review or Modify Temporary Do Not Call Time
- 5 Review or Modify Unavailability Dates
- 6 Review or Modify Daily Availability
- 7 Change PIN or Re-record Name
- 9 Exit and hang-up

## ACCEPTING AVAILABLE JOBS VIA THE WEB

To view and accept jobs:

- You must be available to work all days and times of the job
- You have specified that you will work at the specified location

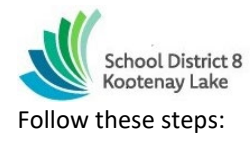

• From the Available Jobs tab, view a summary of all jobs matching your qualifications and preferences.

| School District 8<br>Kootensy Lake    |                    |                   |                           |                      |                  |                              |                         |                |
|---------------------------------------|--------------------|-------------------|---------------------------|----------------------|------------------|------------------------------|-------------------------|----------------|
| Job Search                            |                    |                   |                           |                      |                  |                              | March 14, 2023 10:21 AM | 28 My Calendar |
| Filter                                | No filters applied | Available Jobs    | My current / active jobs  | My Finished jobs     | Canceled Jobs    | Unavailable                  |                         |                |
| Date                                  |                    | Default available | e jobs shown for the nex  | t 14 days (including | today) on login. | Expand your job search by us | ing the date filter.    |                |
| Requested                             |                    | Date              | Time                      | Empl                 | oyee             | Classification(s)            | Location(s)             |                |
| Location(s)                           |                    | 1 There are       | e no jobs available at ti | his time.            |                  |                              |                         |                |
| <ul> <li>Classification(s)</li> </ul> |                    |                   | -                         |                      |                  |                              |                         |                |
| Employee                              |                    |                   |                           |                      |                  |                              |                         |                |
| Instructions                          |                    |                   |                           |                      |                  |                              |                         |                |
| Apply Filter                          |                    |                   |                           |                      |                  |                              |                         |                |

- To view the job schedule and details, expand the row
  - To take a job assignment, click Accept.
    - OR-
- To hide a job from the list, click Decline. Select a Reason for Declining, then click Confirm.

**Caution**: If the system determines that a substitute is in the process of accepting the job via telephone, the job will not be assigned. If the job assignment is successful, a job number is provided.

**Tip**: Occasionally refresh your search results. The list of available jobs can change as other substitutes accept assignments and jobs are added.

- To search jobs:
  - Expand the date filter option and select date range
  - Enter the start and end dates with forward slashes (MM/DD/YYYY) or use the calendar icon.

| Job Search        |                    |
|-------------------|--------------------|
| Filter            | No filters applied |
| ▼ Date            |                    |
| Single Day        | O Date Range       |
| Start Date        |                    |
|                   | .28                |
| End Date          |                    |
|                   | .28                |
| Location(s)       |                    |
| Classification(s) |                    |
| Employee          |                    |
| Instructions      |                    |
| Арр               | ly Filter          |

- Press the *Apply Filter* button to display the list of jobs.
- o Press the Details link to view the job details. Review the specifics and choose one of the following
  - <sup>°</sup> Select the *Accept Job* button. A job number will be assigned to you if the job has been successfully assigned to you. **Please record this Job Number.** 
    - ° Select the Decline Job button. Select a reason for decline from the drop-down list, then select the

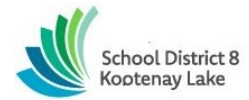

Decline Job button

0

Select the Return to List button to return to the job listing

| REVIEW ASSIGNMENTS                     |                          |                  |               |                   |             |  |  |  |  |  |  |  |
|----------------------------------------|--------------------------|------------------|---------------|-------------------|-------------|--|--|--|--|--|--|--|
| Available Jobs                         | My current / active jobs | My Finished jobs | Canceled Jobs | Unavailable       |             |  |  |  |  |  |  |  |
| Job ID                                 | Date                     | Time             | Employee      | Classification(s) | Location(s) |  |  |  |  |  |  |  |
| ( You have no active or upcoming jobs. |                          |                  |               |                   |             |  |  |  |  |  |  |  |

Select from the following options:

- Current/Active Jobs, Finished Jobs or Cancelled Jobs
- Select the arrow beside the job number to expand into job details
- Select the *Cancel Assignment* button to cancel your assignment. Enter a reason for canceling from the pull down list. Wait for the "Job was cancelled successfully" notification. You cannot cancel an assignment within 1 hour of the start time.
- An assignment may contain file attachments. To view or download a file attachment, click on the instructions icon from the job details.

| Available | Jobs              | My current / active jobs    | My Finished jobs     | Canceled Jobs      | Unavailable                |                   |                            | G         |
|-----------|-------------------|-----------------------------|----------------------|--------------------|----------------------------|-------------------|----------------------------|-----------|
|           | Job ID            | Date                        | Time                 | Employee           |                            | Classification(s) | Location(s)                |           |
| -         | 124825            | Thursday<br>01/26/2023      | 08:30 AM<br>02:30 PM | Christine<br>Brady |                            | Kindergarten      | Hume Elementary - Teachers | /Excluded |
| F         | itatus<br>inished | Weekly Schedule<br>Thursday |                      | 08:30 AM           | 01/26/2023<br>M - 02:30 PM | Address & Phone   | Inst                       | tructions |

### SIGN OUT AND WEB BROWSER INFORMATION

• At any time during the session, the *Sign Out* link can be selected to end the session and disconnect from SmartFind*Express*. Selecting the browser's back button or going to another site on the Internet does not disconnect the session from SmartFind*Express*.

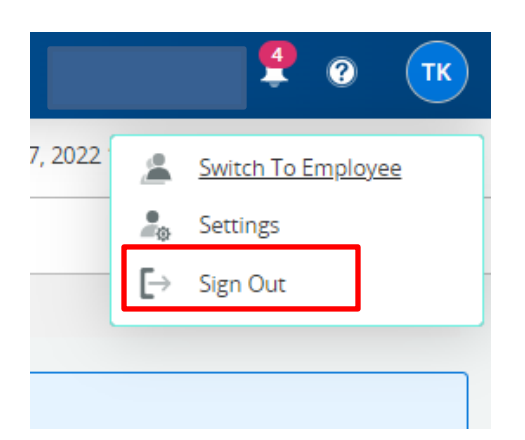

• To ensure security and privacy of information, use the *Sign Out* link to disconnect from SmartFind*Express*, and close the web browser when you finish with your session.

#### You can click the Help link to access Help Guides and How-to videos (please do not change your PIN #).

#### Important Note:

Do NOT use the browser's BACK button to navigate to screens. Navigation buttons are on the bottom of SmartFindExpress screens, such as the Return to List and Continue buttons.